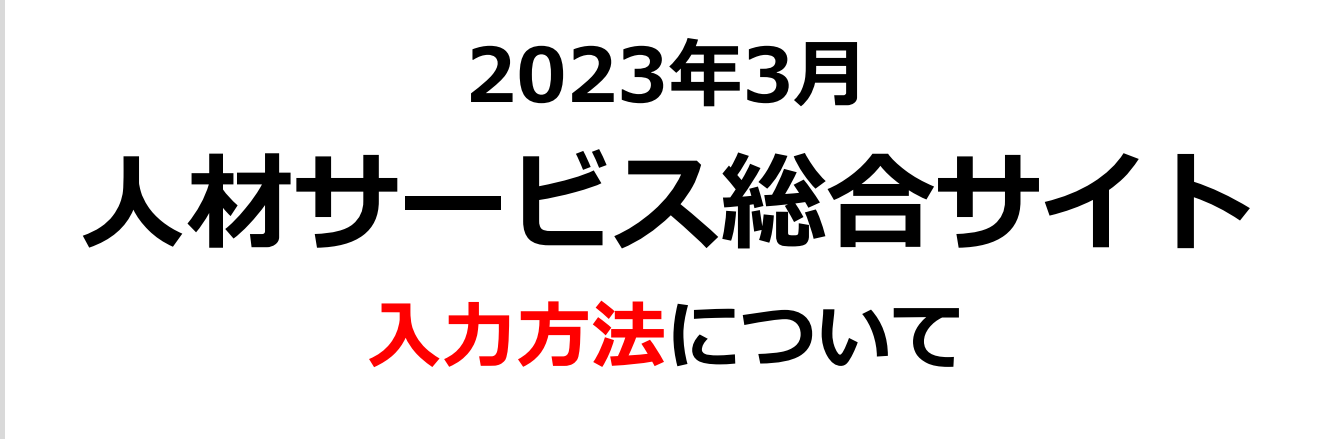

静岡労働局 需給調整事業課

# 人材サービス総合サイト トップページ

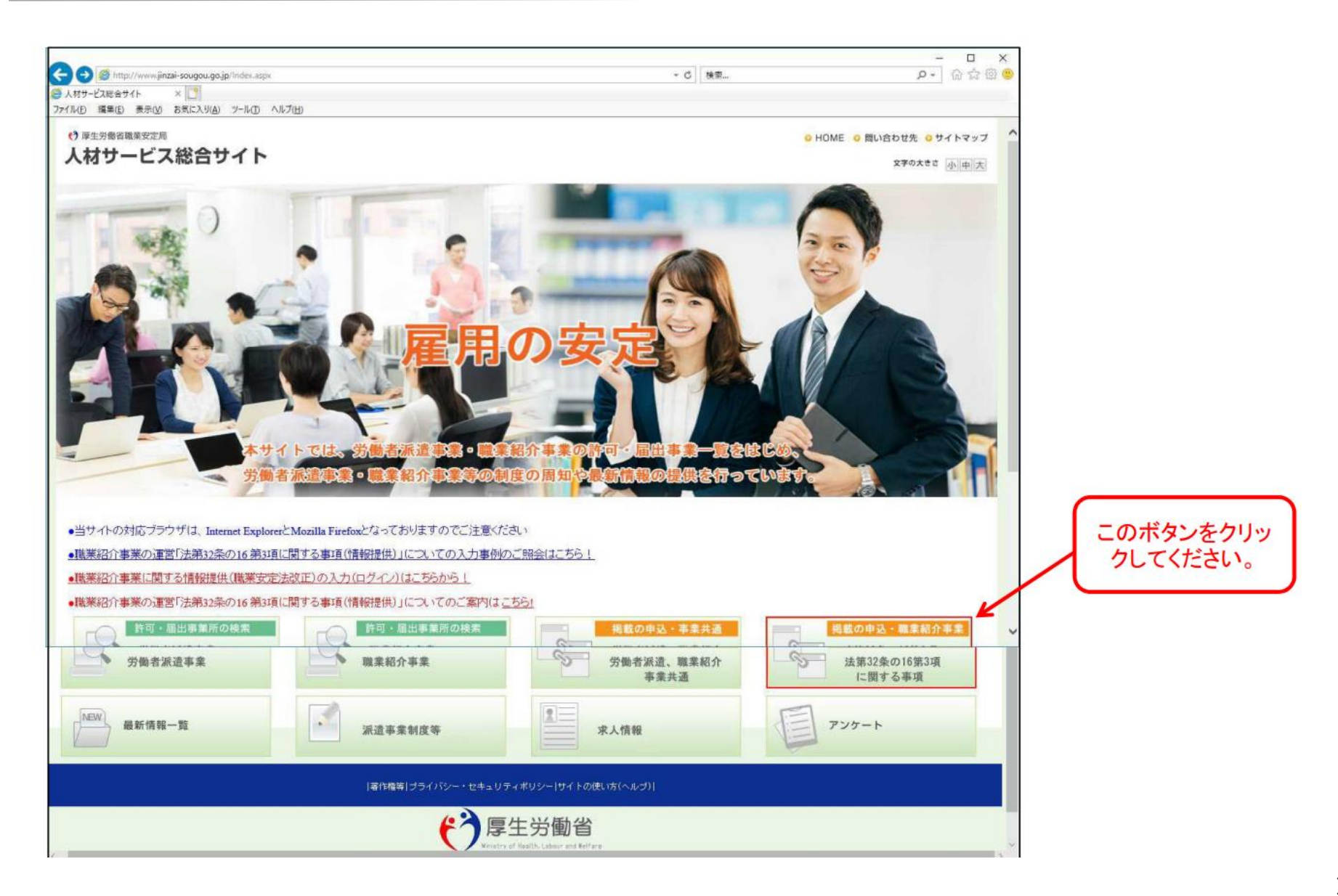

# 人材サービス総合サイト 🕨 ログイン画面

- ▶ ユーザー I D 及びパスワードは許可証交付時に送付済
- ▶ 紛失等の場合、**再発行**依頼の手続きが必要

| ・) 厚生労働省職業安定局 人材サービス | 総合サイト  |                                    |                                                                                                    |                                                                                  |                                           | O HOME O 問                                     | い合わせ先 🧿 サイトマップ<br>文字の大きさ 小中大 |
|----------------------|--------|------------------------------------|----------------------------------------------------------------------------------------------------|----------------------------------------------------------------------------------|-------------------------------------------|------------------------------------------------|------------------------------|
| 労働者派遣事業              | 職業紹介事業 | 掲載の申込<br>事業共通                      | 掲載の申込<br>職業紹介事業                                                                                                 | 最新情報一覧                                                                           | 派遣事業制度等                                   | 求人情報                                           | アンケート                        |
|                      |        | 職業紹介事業者の<br>厚生労働省職業安決<br>に記載のユーザロオ | 認証を行います。<br>定局より予め送付してあります「聞<br>ちよびパスワードを入力し、ログイ<br>ID 1338999<br>Password 000000000000000000000000000000000000 | は業安定法第32条の16第3項に<br>ンボタンをクリックしてください。<br>99<br>・・・・・・・・・・・・・・・・・・・・・・・・・・・・・・・    | 規定する情報提供におけるユー<br>。<br>IDとル<br>し、ロ<br>リック | ザロ及びパススワードの通<br>パスワードを入<br>リグインボタンを<br>してください。 | #01こついて」                     |
|                      |        | 著作権領                               | 等  ブライバシー・セキュリティオ                                                                                               | リシー サイトの使い方(ヘル)                                                                  | ブ)                                        |                                                |                              |
|                      |        | All rights res                     | に<br>に<br>に<br>に<br>に<br>に<br>に<br>に<br>に<br>に<br>に<br>に<br>に                                                   | 労働省<br>alth. Labour and Welfare<br>鰈安定局<br>ity Bureau, Ministry of Health, Labou | ir and Welfare                            |                                                |                              |

# 人材サービス総合サイト 🕨 ログイン後の画面

| 材サービス                      | 総合サイト                             |                           |                           |                                  |           |         | 文字の大きさ 小中 |
|----------------------------|-----------------------------------|---------------------------|---------------------------|----------------------------------|-----------|---------|-----------|
| 労働者派遣事業                    | 職業紹介事業                            | 掲載の申込<br>事業共通             | 掲載の申込<br>職業紹介事業           | 最新情報一覧                           | 派遣事業制度等   | 求人情報    | アンケート     |
| 入力されたユーザID//<br>下記の事業者情報でよ | 「スワードをもとに事業者を検<br>ろしければ、申込ボタンをクリ・ | 索しました。<br>ックして下さい。職業紹介事業の | )運営「法第32条の16 第3項に勝        | <b>引する事項(情報提供)」の入力</b>           | 画面に遷移します。 |         |           |
| 許可·届出受理番号                  | 4                                 | 13-2 -899999              |                           |                                  |           |         |           |
| 許可届出受理年月日                  | U I                               | 平成30年01月01日               |                           |                                  |           |         |           |
| 事業主名称                      |                                   | 株式会社 需調                   |                           |                                  |           |         |           |
|                            |                                   |                           | ログイ                       | ンに成功す                            | ると事業者情    | 報が表示す   | されるの      |
|                            |                                   |                           | で、確                       | 認して甲込                            | 」ホタンをク    | ノックしてくオ | ころい。      |
|                            |                                   | 著作権                       | 割 プライバシー・セキュリティ:          | ポリシー サイトの使い方(ヘル                  | ן(ד       |         |           |
|                            |                                   |                           | そう<br>厚生<br>Ministry of H | 的创始<br>ealth. Labour and Welfare |           |         |           |

# 人材サービス総合サイト 🕨 入力が必要な内容

有料職業紹介事業の方:
 ①令和2年度就職者数、令和3年度就職者数、
 ②手数料表、③返戻金制度の有無

- ▶ 無料職業紹介事業の方:
  ①令和2年度就職者数、令和3年度就職者数、
- ▶ 手数料に関する事項と返戻金制度は入力時期に関わらず、変更がある ごとに内容を差し替える
- 令和4年度中に事業を開始し、就職者の実績が<u>ない</u>場合でも、
   ① 令和4年度就職者数(「0」)
  - ② 手数料表
  - ③ 返戻金制度の入力は必要
  - \* 令和5年4月中に入力が必要

# 人材サービス総合サイト 「職業紹介事業の運営」欄

- ▶ 職業紹介事業の運営「法第32条の16項に関する事項(情報提供)」
  - すべて半角で入力
  - 実績がない場合、 「 0 」 と入力
  - 就職者数は令和5年4月中、離職者数は令和5年10月~12月中に入力
  - 事業主(本社など)が、すべての事業所(営業所など)分を**合計した数**を入力

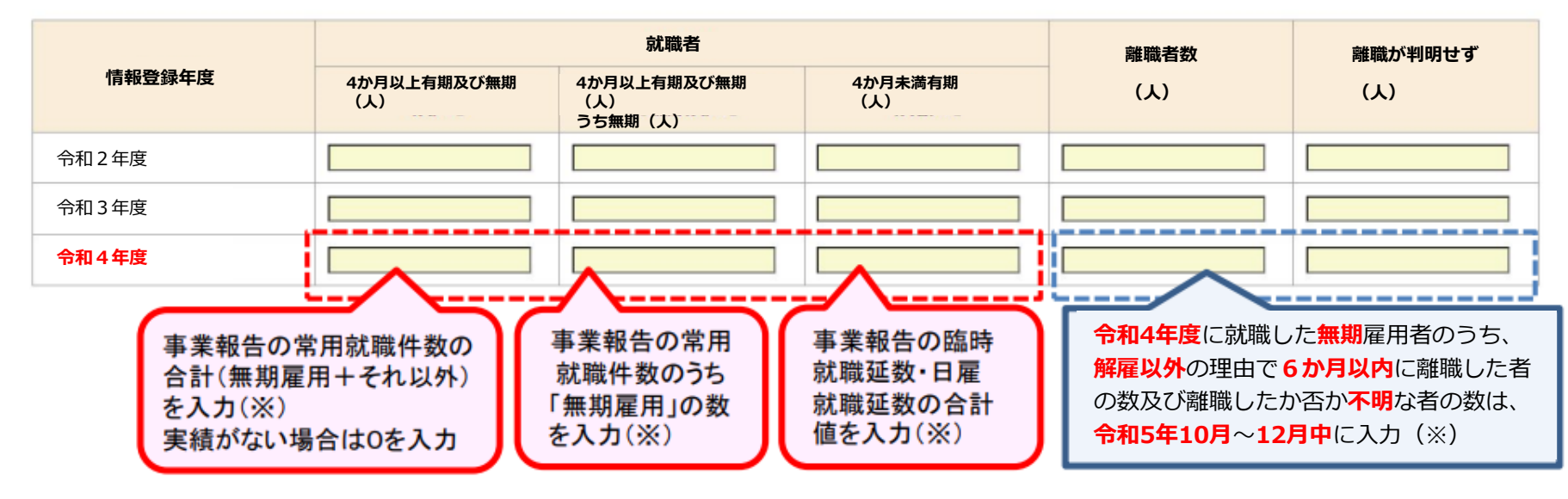

(※) 複数事業所がある場合、合計した数を入力

人材サービス総合サイト ▶「就職者」欄

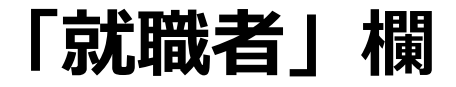

| 項目              |                                                               | ③ 就                                                                                                    | 職                                                                                                    |                                                                                                    |                                                                                                    |
|-----------------|---------------------------------------------------------------|----------------------------------------------------------------------------------------------------|----------------------------------------------------------------------------------------------------|----------------------------------------------------------------------------------------------------|----------------------------------------------------------------------------------------------------|
| 20 December 201 | 常就職                                                           | 一<br>用<br>件数                                                                                                    | 臨 時<br>就職斫数                                                                                                    | 日雇                                                                                                    |                                                                                                    |
| 務等の区分           | 無期雇用                                                          | それ以外                                                                                                    | 476 194 Xee 8X                                                                                                    | 11/L 194 X- 9X                                                                                                    | ▶ 令和5年4月1日~4月30日の                                                                                                    |
| 情報処理·通信技術者      | 4 件                                                           | 2 件                                                                                                    | <b>61</b> 人日                                                                                                    | <b>0</b> 人日                                                                                                    |                                                                                                    |
| (紹介予定派遣)        | (1) 件                                                         | (0) 件                                                                                                    | <b>(0)</b> 人日                                                                                                    | (0) 人日                                                                                                    | に <b>令和4年度分</b> を入力                                                                                                    |
| 「会計事務の職業        | 1 件                                                           | 0 件                                                                                                    | <b>0</b> 人日                                                                                                    | <b>0</b> 人日                                                                                                    |                                                                                                    |
|                 | 件                                                             | 件                                                                                                    | 人日                                                                                                    | 人日                                                                                                    |                                                                                                    |
| 「 配ぜん人          | 0 件                                                           | 0 件                                                                                                    | <b>0</b> 人目                                                                                                    | 21 人日                                                                                                    |                                                                                                    |
|                 | 件                                                             | 件                                                                                                    | 人日                                                                                                    | 人日                                                                                                    |                                                                                                    |
|                 | 件                                                             | 件                                                                                                    | 人日                                                                                                    | 人日                                                                                                    |                                                                                                    |
|                 | 件                                                             | 件                                                                                                    | 人日                                                                                                    | 人日                                                                                                    |                                                                                                    |
|                 | 件                                                             | 件                                                                                                    | 人日                                                                                                    | 人日                                                                                                    |                                                                                                    |
|                 | 件                                                             | 件                                                                                                    | 人日                                                                                                    | 人日                                                                                                    |                                                                                                    |
| 計               | 5 件                                                           | 2 件                                                                                                    | <b>61</b> 人日                                                                                                    | 21 人日                                                                                                    |                                                                                                    |
|                 | 1                                                             | 2                                                                                                    | 3                                                                                                    | 4                                                                                                    | <b>↓</b>                                                                                                    |
|                 | 項目<br>极<br>務等の区分<br>情報処理・通信技術者<br>(紹介予定派遣)<br>会計事務の職業<br>配ぜん人 | 項目<br>次<br>勝等の区分<br>無期雇用<br>情報処理・通信技術者<br>4<br>(紹介予定派遣)<br>(1)<br>#<br>会計事務の職業<br>1<br>#<br>配ぜん人<br>0<br>#<br>位<br>4<br>(紹介予定派遣)<br>(1)<br>#<br>(紀介予定派遣)<br>(1)<br>#<br>(紀介予定派遣)<br>(1)<br>#<br>(1)<br>#<br>(1)<br>(1)<br>#<br>(1)<br>(1)<br>#<br>(1)<br>(1)<br>#<br>(1)<br>(1)<br>#<br>(1)<br>(1)<br>(1)<br>(1)<br>(1)<br>(1)<br>(1)<br>(1) | 項目     ③     就       次     常     用       改     就職件数       務等の区分     無期雇用     それ以外       情報処理・通信技術者     4     4     2     4       (紹介予定派遣)     (1)     4     (0)     4       会計事務の職業     1     4     0     4       配ぜん人     0     4     0     4       配ぜん人     0     4     4       中     4     4     4       日     4     4     4       日     4     4 | 項目       ③       就職       職         次       常       用       席       市         放職(+数)       「       第       日       第       第         防等の区分       無期雇用       それ以外        第       第         情報処理・通信技術者       4       件       2       件       61       人目         (紹介予定派遣)       (1)       件       (0)       件       (0)       人目         会計事務の職業       1       件       0       件       人目         全計事務の職業       1       件       0       人目         位       件       0       人目       人目         位       件       0       人目       人目         一       一       件       0       人目         一       一       件       4       人目         一       一       件       4       人目         一       一       件       4       人目         一       1       年       2       人目         日       日       件       人目       人目         日       日       4       1       人目         日       日       4       1       日 | 項目       ③       就       職         次       常       用       臨       時       日       雇         次       売       売< |

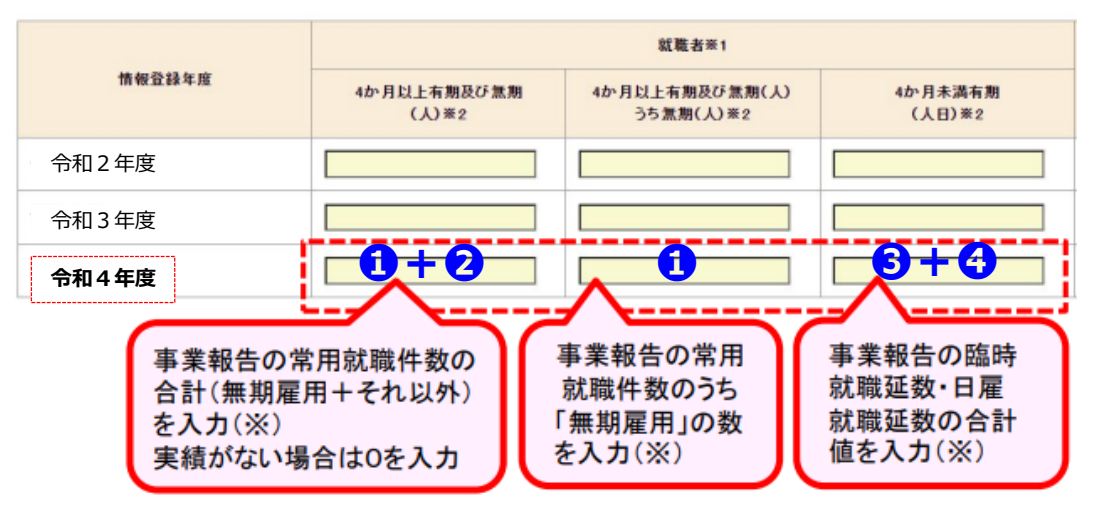

人材サービス総合サイト ▶ 「離職者数」欄

なお、報告は1年遅れになります

#### 離職者数 離職が判明せず (人) ※3 (人) ※4 離 無期雇用 (6ヶ月以内/解雇除く) 離 職 ุก ก (0) 🗸 0 \ 令和4年度に就職した無期雇用者のうち、 0 人 解雇以外の理由で6か月以内に離職した者の数 及び離職したか否か不明な者の数は、 令和5年10月~12月中に入力(※) (※)複数事業所がある場合、合計した数を入力 0

▶ 令和6年度に提出の 事業報告書で報告 (令和5年度の内容)

職

明 0 人

(0) 人

0 人

0 人

0 人

2

不

# 人材サービス総合サイト ▶「取扱業務の職種」欄

- 医療・介護・保育分野のうち、次に記載の8職種に 紹介実績がある場合に入力
  - 1.医師、2.歯科医師、獣医師、薬剤師、3.保険医療サービスの職業、
     4.看護師、准看護師、5.保険師、助産師、6.医療技術者、
     7.介護サービスの職業、8.保育士
- ▶ 取扱い職種ごとの平均手数料実績率又は額および離職率を入力

| 取扱業務の職種 | 手数料実績率又は額※1 | 離職率 |    |
|---------|-------------|-----|----|
| V       |             |     | 削除 |

- 1および3 可能な限り最新の年度の実績を入力
- 2 当該職種で貴社が紹介し就職した者の1人あたりの手数料率(%)
   または手数料額(円)の実績平均を入力
- ④ 当該職種で貴社が紹介し就職した者のうち、無期雇用のうち
   6か月以内に離職した者の離職率を入力

#### 人材サービス総合サイト 🕨 情報掲載画面

- ▶ 事業者のホームページのアドレスや、会社概要(PDF版)を参考情報として掲載
- ▶ 手数料に関する事項(有料紹介事業者は必須)や返戻金制度(導入している場合のみ)に関する情報も登録
- ①「事業者PDF」→②「参照」ボタンをクリックし、PDFファイルを指定

| <ul> <li></li></ul> | の参考情報に関するリンクの掲載を希望される場合は、下記に貴社のURLの登録もしくは、PDFをご記入下さい。                     |        |
|---------------------|---------------------------------------------------------------------------|--------|
|                     |                                                                           | 亲昭     |
|                     | PDFファイル掲載例                                                                | - Dime |
| 手数料に関する事            | 項 ※有料職業紹介事業者は必須入力                                                         |        |
|                     | ilは、貴事業所サイトの手数料の内容の分かるページのURLを記入するか、手数時の内容をPDFIとしたものをアップロードしてください。        |        |
| ○事業者URL             | http://www.                                                               |        |
| ● 事業者PDF            | C:\Users\office8\Desktop\手数料表.pdf                                         | 参照     |
| 返戻金制度に関す            | る事項 ※制度がある場合は必須入力                                                         | 参照ボタン  |
|                     | いる有料職業紹介事業者は、貴社の返戻金制度の内容の分かるページのURLを記入するか、返戻金制度の内容をPDF化したものをアップロードしてください。 | 1      |
| ●事業者URL<br>)事業者PDF  | http://www.                                                               | 参照     |
|                     | j L                                                                       |        |

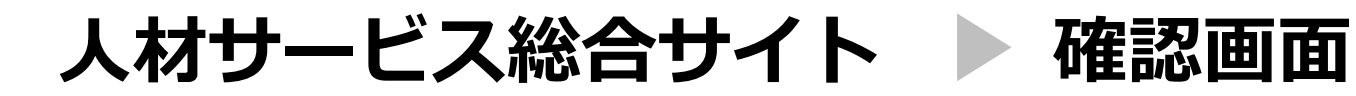

| <b>A 111 1 1 1 1 1 1 1</b>                                                                                          | i anna an in (CD) (con                                                                   |                                                       |                                                          |                                                                                                    | - 0 d ++=                                                                                                    |                   | 0                                                                                                    | AA  |
|----------------------------------------------------------------------------------------------------|------------------------------------------------------------------------------------------|-------------------------------------------------------|----------------------------------------------------------|----------------------------------------------------------------------------------------------------|----------------------------------------------------------------------------------------------------|-------------------|----------------------------------------------------------------------------------------------------|-----|
| 「 enttps://www.jinza                                                                                                | w www.aspx                                                                               |                                                       |                                                          |                                                                                                    | * ■ 0 使光。                                                                                                    |                   | ¢ •                                                                                                    |     |
| <ul> <li>(-)へのリンク・職来 en</li> <li>) 編集(E) 表示(V) </li> </ul>                                                          | ○ □□ □<br>6気に入り(A) ツール(T) ヘルプ(F                                                          | H)                                                    |                                                          |                                                                                                    |                                                                                                    |                   |                                                                                                    |     |
| 働者派遣事業                                                                                                    | 職業紹介事業                                                                                   | 事業共通                                                  | 職業紹介事業                                                   | 最新情報一覧                                                                                             | 派遣事業制度                                                                                                    | 度等 求人情            | 青報 アング                                                                                                    | ケート |
| ホームページ                                                                                                    | への掲載申込み 職業網                                                                              | 紹介事業の運営「法                                             | 第32条の16 第3項に関                                            | 見する事項(情報提供)                                                                                        | )]                                                                                                    |                   |                                                                                                    |     |
| 以下の内容で申し込み                                                                                                    | みをします。よろしければ、申込れ                                                                         | ボタンを押してください。                                          |                                                          |                                                                                                    |                                                                                                    |                   |                                                                                                    |     |
| ホームページへ                                                                                                    | 、のリンク                                                                                    |                                                       |                                                          |                                                                                                    |                                                                                                    |                   |                                                                                                    |     |
|                                                                                                    |                                                                                          |                                                       |                                                          |                                                                                                    |                                                                                                    |                   |                                                                                                    |     |
| (1)                                                                                                    | 参考情報の情報提供                                                                                | 事業者URL:                                               |                                                          |                                                                                                    |                                                                                                    |                   |                                                                                                    |     |
|                                                                                                    |                                                                                          |                                                       |                                                          | . 너희 다섯 네는 가까 주지                                                                                   |                                                                                                    |                   |                                                                                                    |     |
| (2)                                                                                                    | 手数料に関する事項                                                                                | 事業者URL:                                               |                                                          | こ内谷を唯認                                                                                             | して、间遅                                                                                                    | いかなけれ             | uld.                                                                                                    |     |
| (2)                                                                                                    | 手数料に関する事項                                                                                | 事業者URL:                                               | 「申込」                                                     | こ内谷を確認<br>ボタンをクリッ                                                                                  | して、间遅                                                                                                    | いかなけれ<br>さい。      | hid.                                                                                                    |     |
| (2)                                                                                                    | 手数料に関する事項                                                                                | 事業者URL:<br>事業者URL:                                    | 「申込」                                                     | こ内容を確認<br>ボタンをクリッ                                                                                  | して、间遅                                                                                                    | さい。               |                                                                                                    |     |
| (2)                                                                                                    | 手数料に関する事項                                                                                | 事業者URL:<br>事業者URL:                                    | 「申込」                                                     | こ内谷を確認<br>ボタンをクリッ                                                                                  | して、间遅<br>いクしてくださ                                                                                                    | いかなけれ<br>さい。<br>/ |                                                                                                    |     |
| (2)<br>(3)<br>職業紹介事業                                                                                                | 手数料に関する事項<br>返戻金制度に関する事項<br>にの運営「法第32条の                                                  | 事業者URL:<br>事業者URL:<br>16 第3項に関する事                     | スカし7<br>「申込」;<br>「 <sup>(情報提供)</sup> 」                   | こ内容を確認<br>ボタンをクリッ                                                                                  | して、间遅                                                                                                    |                   |                                                                                                    |     |
| (2)<br>(3)<br>職業紹介事業                                                                                                | 手数料に関する事項<br>返戻金制度に関する事項<br>にの運営「法第32条の                                                  | 事業者URL:<br>事業者URL:<br>16 第3項に関する事                     | スカし7<br>「申込」;<br>「項(情報提供)」                               | こ内容を確認<br>ボタンをクリッ<br><sup>就職者</sup>                                                                | して、间遅                                                                                                    |                   |                                                                                                    |     |
| (2)<br>(3)<br>職業紹介事業                                                                                                | 手数料に関する事項<br>返戻金制度に関する事項<br>に関する事項<br>に                                                  | 事業者URL:<br>事業者URL:<br>16 第3項に関する事                     | 人力し7<br>「申込」;<br>「項(情報提供)」<br>4ヶ月以上有期及び無                 | ご<br>内容を確認<br>ボタンを<br>クリッ<br><sup>就職者</sup><br>調(い)                                                | して、间遅<br>かクしてくださ                                                                                                    | いかなけれ<br>さい。      | 湖敷が平明セず                                                                                                    |     |
| (2)<br>(3)<br>職業紹介事業                                                                                                | 手数料に関する事項<br>返戻金制度に関する事項<br>後の運営「法第32条の<br>情報登録年度                                        | 事業者URL:<br>事業者URL:<br>16 第3項に関する事                     | 人力し7<br>「申込」;<br>「項(情報提供)」<br>4ヶ月以上有期及び無                 | <ul> <li>こ内谷を確認</li> <li>ボタンをクリッ</li> <li><sup>就職者</sup></li> <li>調(ム)</li> <li>うち無期(人)</li> </ul> | して、间遅<br>ックしてくだる                                                                                                    | がなけれ<br>さい。       | 湖南が平明セず                                                                                                    |     |
| (2)<br>(3)<br>職業紹介事業                                                                                                | 手数料に関する事項<br>返戻金制度に関する事項<br>後の運営「法第32条の<br>情報登録年度                                        | 事業者URL:<br>事業者URL:<br>16 第3項に関する事                     | スカし7<br>「申込」;<br>「申込」;<br>4ヶ月以上有期及び無<br>-                | <ul> <li>こ内谷を確認</li> <li>ボタンをクリッ</li> <li></li></ul>                                               | (して、前遅<br>のクしてくださ<br>4ヶ月未満り期<br>(人) 59                                                                                                    | いかなけれ<br>さい。      | 21よ、<br>21よ、<br>21<br>21<br>21<br>21<br>21<br>21<br>21<br>21 |     |
| (2)<br>(3)<br>職業紹介事業<br>·<br>·<br>·<br>·<br>·<br>·<br>·<br>·<br>·<br>·<br>·<br>·<br>·<br>·<br>·<br>·<br>·<br>·<br>· | 手数料に関する事項<br>返戻金制度に関する事項                                                                 | 事業者URL:<br>事業者URL:<br>16 第3項に関する事<br>-<br>-           | スカし7<br>「申込」7<br>『項(情報提供)」<br>4ヶ月以上有期及び無<br>-<br>-       | こ内谷を確認<br>ボタンをクリッ<br>就職者<br>朝(A)<br>うち無期(A)                                                        | にて、<br>前<br>よっ<br>月<br>本<br>調<br>、<br>、<br>明<br>・<br>・<br>・<br>・<br>・<br>・<br>・<br>・<br>・<br>・<br>・<br>・<br>・                                                                                                    |                   | はよ、<br>離職が刊明せず<br>いう<br>-<br>-                                                                                                    |     |
| (2)<br>(3)<br>職業紹介事業                                                                                                | 手数料に関する事項<br>返戻金制度に関する事項                                                                 | 事業者URL:<br>事業者URL:<br>16 第3項に関する事<br>-<br>-<br>-<br>- | スカし7<br>「申込」7<br>「す込」7<br>4ヶ月以上有期及び無<br>-<br>-<br>-      | <ul> <li>こ内谷を確認</li> <li>ボタンをクリッ</li> <li><sup>就職者</sup></li> <li>朝(ム)</li> <li>う5無期(人)</li> </ul> | <ul> <li>4ヶ月未満が期</li> <li>4ヶ月未満が期</li> <li></li> <li></li></ul>                                                                                                    |                   |                                                                                                    |     |
| (2)<br>(3)<br>職業紹介事業<br><sup>-</sup><br>平成28年度<br>·<br>平成29年度<br>·<br>平成30年度                                        | 手数料に関する事項<br>返戻金制度に関する事項                                                                 | 事業者URL:<br>事業者URL:<br>16 第3項に関する事<br>-<br>-<br>-<br>- | スカレ7<br>「申込」7<br>「すべ」7<br>4ヶ月以上有明及び無<br>-<br>-<br>-      | こ内谷を確認<br>ボタンをクリッ<br>就職者<br>朝((A)<br>うち無期((A)                                                      | 4ヶ月未満が開<br><br>                                                                                                    |                   | はよ、<br>調査が刊明せず<br>(い)<br>-<br>-<br>-<br>-                                                                                                    |     |
| (2)<br>(3)<br>職業紹介事業<br><sup>平成28年度</sup><br>平成29年度<br>· 平成30年度                                                     | <ul> <li>手数料に関する事項</li> <li>返戻金制度に関する事項</li> <li>読の運営「法第32条の</li> </ul>                  | 事業者URL:<br>事業者URL:<br>16 第3項に関する事<br>-<br>-<br>-<br>- | スカレ7<br>「申込」;<br>「すい」;<br>4ヶ月以上有期及び無<br>-<br>-<br>-<br>- | <ul> <li>こ内谷を確認</li> <li>就職者</li> <li>期(ム)</li> <li>うち無期(人)</li> </ul>                             | <ul> <li>4ヶ月未満期</li> <li>4ヶ月未満期</li> <li>-</li> <li>-</li></ul>       |                   |                                                                                                    |     |
| (2)<br>(3)<br>職業紹介事業<br>平成28年度<br>平成29年度<br>· 平成29年度                                                                | <ul> <li>手数料に関する事項</li> <li>返戻金制度に関する事項</li> <li>(の運営「法第32条の)</li> <li>情報登録年度</li> </ul> | 事業者URL:<br>事業者URL:<br>16 第3項に関する事<br>-<br>-<br>-      | レンフレン<br>「申込」。<br>4ヶ月以上有朋友び無<br>-<br>-<br>-<br>-         | <ul> <li>こ内谷を確認</li> <li>就職者</li> <li>朝(ム)</li> <li>う5無期(人)</li> </ul>                             | <ul> <li>はて、间遅<br/>かクしてくださ</li> <li>・</li> <li>・</li></ul> |                   | 21は、<br>調整が刊明せず<br>(八)<br>-<br>-<br>-                                                                                                    |     |

#### 人材サービス総合サイト 🕨 申込完了画面

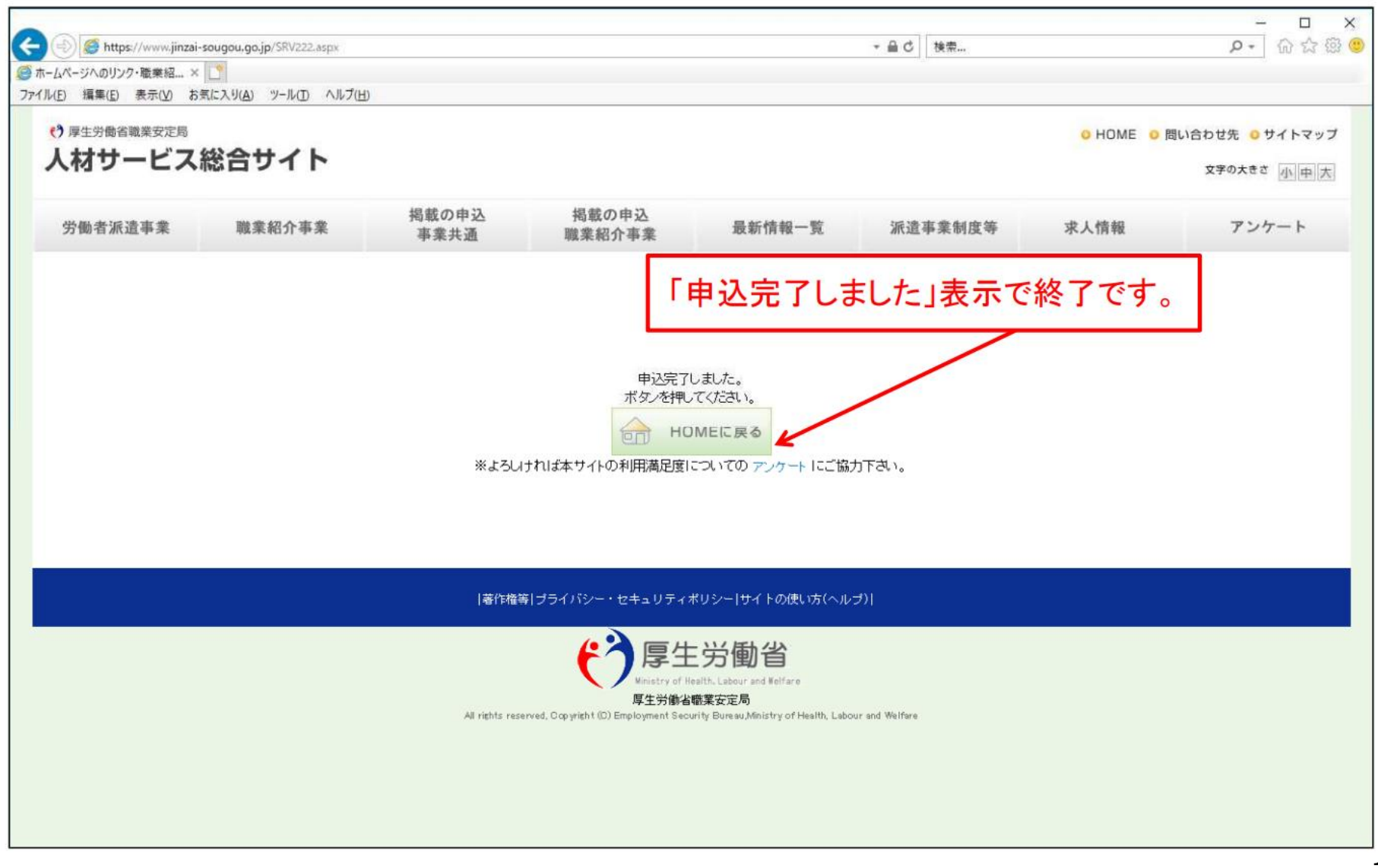